## Instructions for forwarding email

Electronic mail from the wne domain to an external mail service.

1. Log in to the Faculty's electronic mail system using the page <u>https://coin.wne.uw.edu.pl/poczta</u>

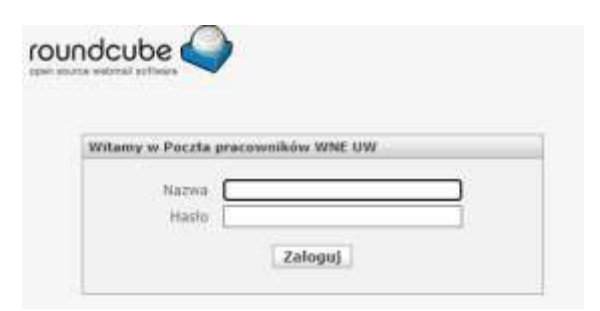

2. Choose "Settings" from the menu on the right

| Mail        | Contacts         | Settings | 🔀 Logout |
|-------------|------------------|----------|----------|
| Filter: All | ✓ Q <sup>*</sup> |          | 8        |

3. Select "Vacation"

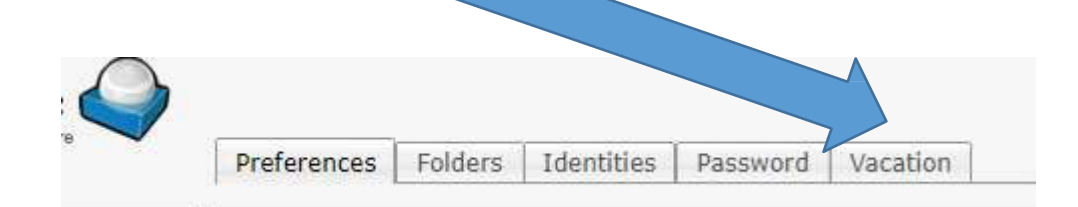

Find the section called "Forwarding settings".The next step is to enter the email address to which we want to forward our emails:

| - Forwarding settings                    |                                          |
|------------------------------------------|------------------------------------------|
| Keep a copy of the mail                  |                                          |
| Separate each forward address by a comma |                                          |
| Forward mail to                          | Separate each forward address by a comma |
|                                          | Separate each forward address by a comma |
| Save                                     |                                          |
|                                          |                                          |

After saving changes, emails will be forwarded automatically to the email address that was indicated.

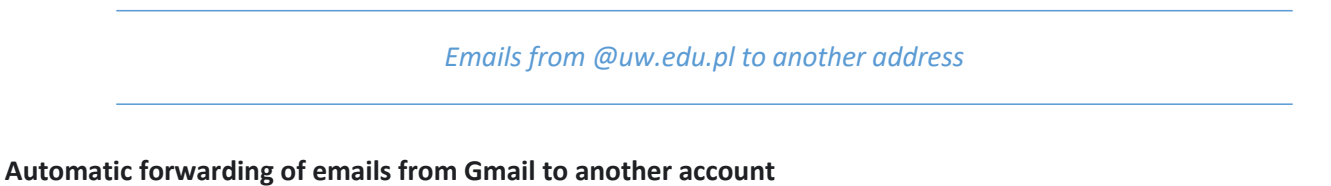

Note: forwarding can only be set up on a computer; it cannot be done through the Gmail application.

## Turning on automatic forwarding

- 1. Open <u>Gmail</u> on a computer, using the account from which you want to forward emails. You can only forward emails from a single Gmail address, not from a group of email addresses or an alias.
- 2. In the upper right corner, click on Settings 🔹 > See all settings

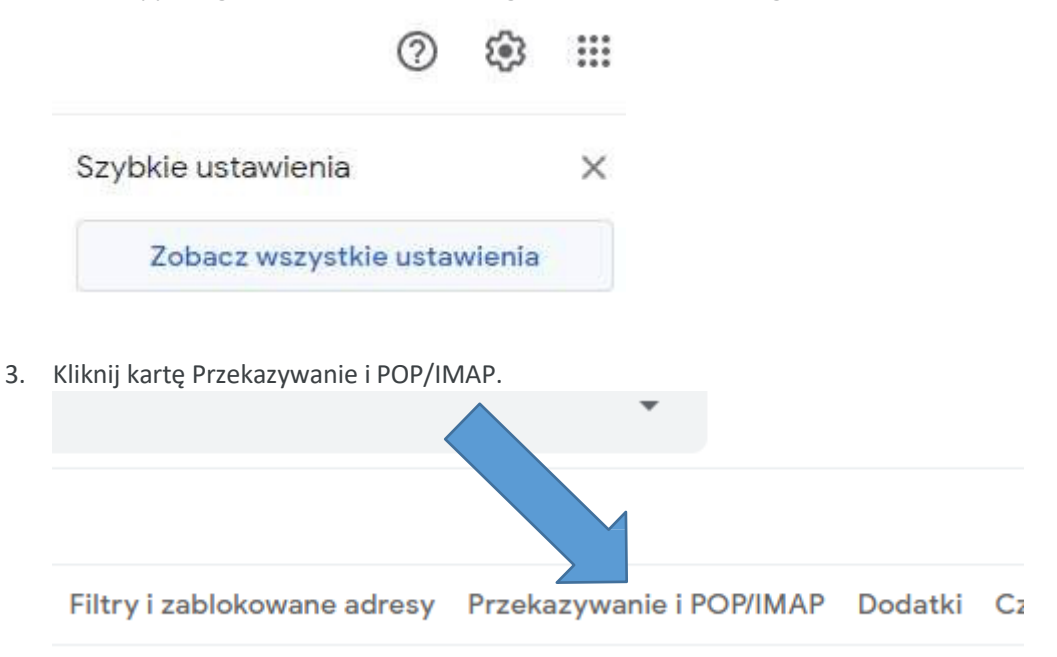

4. In the section "Przekazywanie if POP/IMAP" ("Forwarding and POP/IMAP"), click "Dodaj adres..." ("Add a forwarding address"

a i importowanie Filtry i zablokowane adresy Przekazy

Dodaj adres do przekazywania dalej

Wskazówka: jeśli chcesz przekazywać dalej tylko c;

5. Enter the email address to which you would like to forward your email messages.

| Dodaj adres przeka:        | zywania dalej  | > |
|----------------------------|----------------|---|
| Wprowadź nowy adres przeka | zywania dalej: |   |
| jan.kowalski@email.com     |                |   |
|                            |                |   |

- 6. Click Next > Next > OK
- 7. A verification message will be sent to the address you have given. Click on the link given in the message.

Od Zespół usługi Gmail <forwarding-noreply@google.com> 🏠

## Temat (#85408832) Potwierdzanie przekazywania dla usługi Gmail – odbieranie poczty z adresu irek.kulesz@gmail.com

```
Do jan.kowalski@email.com
```

```
Użytkownik adresu jan.kowalski@email.com zażądał automatycznego
   przekazywania poczty na Twój adres e-mail: jan.kowalski@email.com
   Kod potwierdzenia: 85408832
   Aby zezwolić na automatyczne przekazywanie poczty z adresu
   jan.kowalski@email.com na Twój adres,
   kliknij link poniżej w celu potwierdzenia żądania:
   https://mail-settings.google.com
   /mail/vf-%5BANGjdJ XoZ6VpA0HBAgk4sI3DtpSIaIf9X2T0IQwUSN25wIwCv398uQ Oa-kmGKt
                                                                                     V7CpJKPc3uNxIRY
   F2d-EZBF4WRJYa0F6c0ZXnk2UJM
   Jeśli klikniesz link i okaże się, że nie jest on prawidłowy, skopiuj
   go i wklej w nowym oknie przeglądarki. Jeśli nie możesz uzyskać
   dostępu do linku, możesz wysłać kod potwierdzenia
   85408832 na adres jan.kowalski@email.com
                a korzystanie z usługi Gmail!
   Dzięku
   Pozdrawiamy
   Zespół usługi Gmail
   Jeśli nie wyrażasz zgody na to żądanie, nie musisz nic robić.
   Żadne wiadomości nie będą automatycznie przekazywane z adresu
   jan.kowalski@gmail.com na Twój adres e-mail,
   dopóki nie potwierdzisz żądania przez kliknięcie linku powyżej. Jeśli
   zdarzyło Ci się przypadkowo kliknąć ten link, ale nie chcesz
   automatycznego przekazywania wiadomości z adresu jan.kowalski@gmail.com
   na Twój adres, kliknij ten link, aby anulować dokonaną weryfikację:
   https://mail-settings.google.com/mail/uf-%5BANGjdJ9kt-
   puRgeXoEIeuUCcdAEhYXpnLC N1oNoGeag3dvZ3dS5PG0WdQ-89PeXMgnrteZhYISDyvouve5B%5D-F2d-
   EZBF4WRJYa0F6c0ZXnk2UJM
8. Go back to the settings page in your Gmail account, from which you would like to forward you email
   messages and refresh the page in the browser.
```

- 9. Click on "Przekazywanie i POP/IMAP" ("Forwarding and POP/IMAP").
- 10. In the section "Forwarding," click on "Forward copies of incoming mail to".
- 11. Decide what should happen to copies of your emails in Gmail. We recommend keeping copies of messages in your Gmail Inbox.
- 12. Save your changes by clicking **Save** at the bottom of the page.

## Turning off automatic forwarding

- 1. Open <u>Gmail</u> on a computer, using the account from which you want to stop receiving forwarded messages.
- 2. In the top right corner, click on "Settings", and "See all settings".
- 3. Click on "Przekazywanie i POP/IMAP" ("Forwarding and POP/IMAP").
- 4. In the section "Forwarding", click on the option for "Turn off forwarding".
- 5. After making changes, click **Save** at the bottom of the page.